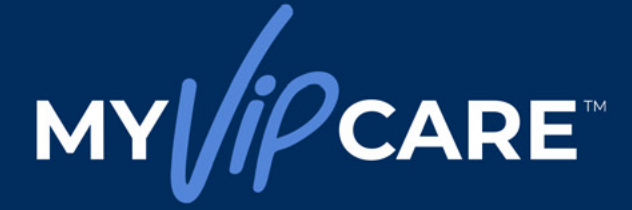

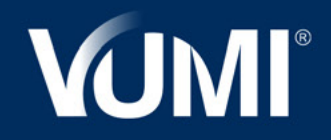

44.2

# USER GUIDE

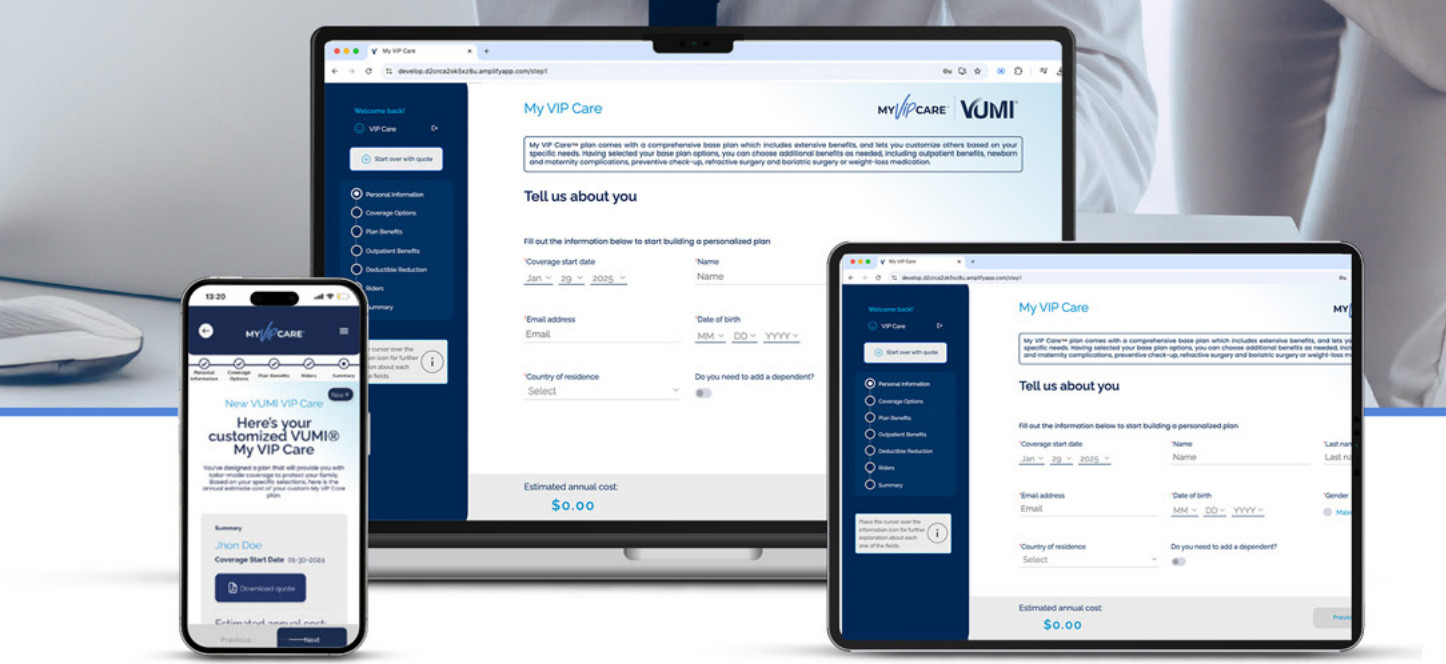

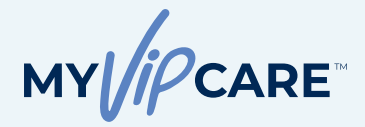

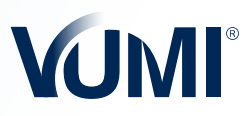

#### INDEX

| • | About My VIP Care™                                                                                                    |
|---|----------------------------------------------------------------------------------------------------|
| • | Step 1: Create the plan                                                                                                    |
|   | Personal information and dependents                                                                                                    |
|   | Coverage options     Plan benefits                                                                                                    |
|   | Outpatient benefits                                                                                                    |
|   | Deductible reduction                                                                                                    |
|   | • Riders                                                                                                    |
|   | Plan's summary and customized options     Save the quete or apply powr                                                                                                    |
|   | Save the quote of apply how                                                                                                    |
| • | Step 2. Complete the application15                                                                                                    |
|   | Applicant's information and coverage                                                                                                    |
|   | Medical questions: tests, preexisting conditions,     prescriptions, babits, family modical background                                                                                                    |
|   | <ul> <li>Acknowledgment and authorizations</li> </ul>                                                                                                    |
|   |                                                                                                    |
| • | Step 3: Policy payment                                                                                                    |
|   | Payment options     Deimbursement method                                                                                                    |
|   |                                                                                                    |
| • | Step 4. Policy issuance                                                                                                    |
|   | Application review     Policy issuance                                                                                                    |
|   | T oney issuance                                                                                                    |
|   | <u>O</u> O                                                                                                    |
|   |                                                                                                    |
|   |                                                                                                    |
|   |                                                                                                    |
|   |                                                                                                    |
|   |                                                                                                    |
|   |                                                                                                    |
|   | Albert All                                                                                                    |
|   | The last                                                                                                    |
|   | 1992 and a literature of the second second s |

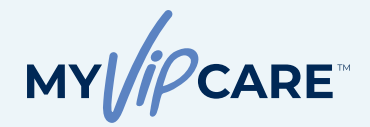

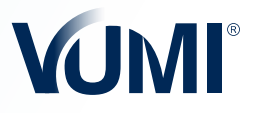

#### ABOUT MY VIP CARETM

My VIP Care<sup>™</sup> is an innovative product that features a comprehensive basic plan with extensive benefits. It also allows the insured to customize the scope of coverage and other benefits according to their specific needs. Once the scope of coverage has been selected, the insured can add other benefits they may need, including outpatient coverage, newborn and maternity complications, and more.

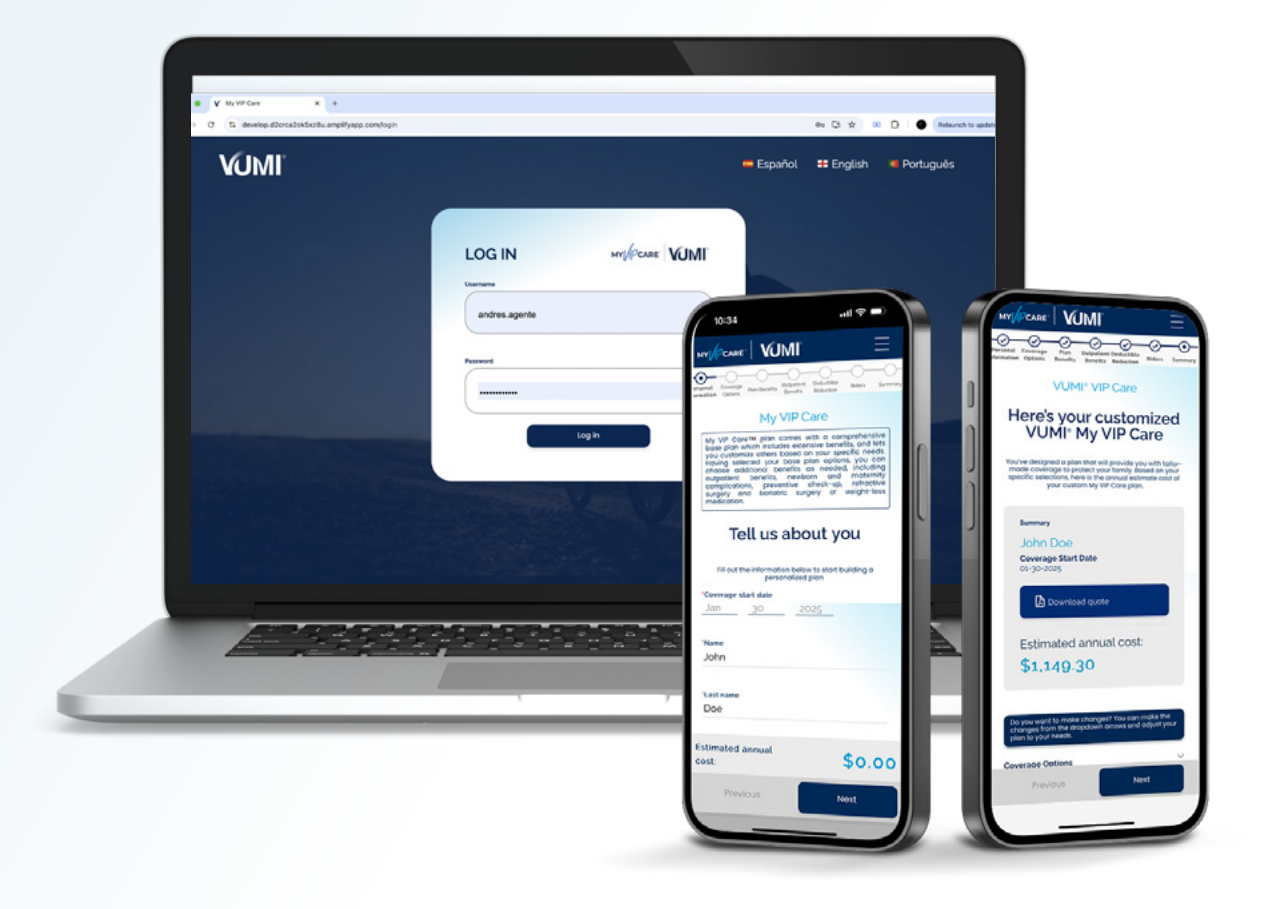

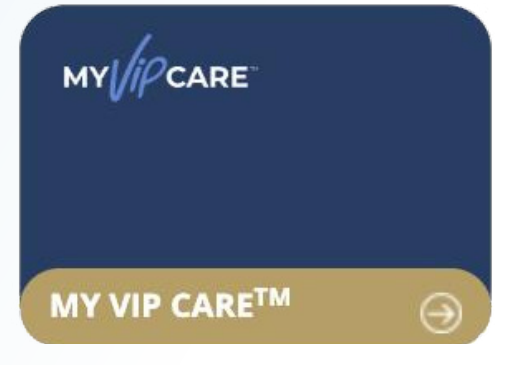

#### **HOW TO ACCESS MY VIP CARE™?**

Access the My VIP Care<sup>™</sup> quoting tool through the Agent Portal. You can also find My VIP Care<sup>™</sup> in the VUMI<sup>®</sup> Agent Central app, in the quotes section. To make personalized quotes you need the login credentials for the Agent Portal.

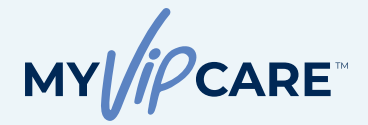

STEP 1

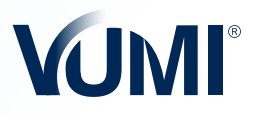

# Personal Information

#### HOW TO STAR A QUOTE?

When starting a My VIP Care<sup>™</sup> quote, the first step is to fill in the personal information fields. If necessary, you can include any dependents during this step.

**Interesting fact:** When you enter your client's name in the "Name" field, you will see how it will be reflected in the name of the customized plan. When you get the plan summary, the cover page will also be customized. For example, if your customer's name is "John," the plan summary and quote will be titled **"John VIP Care."** 

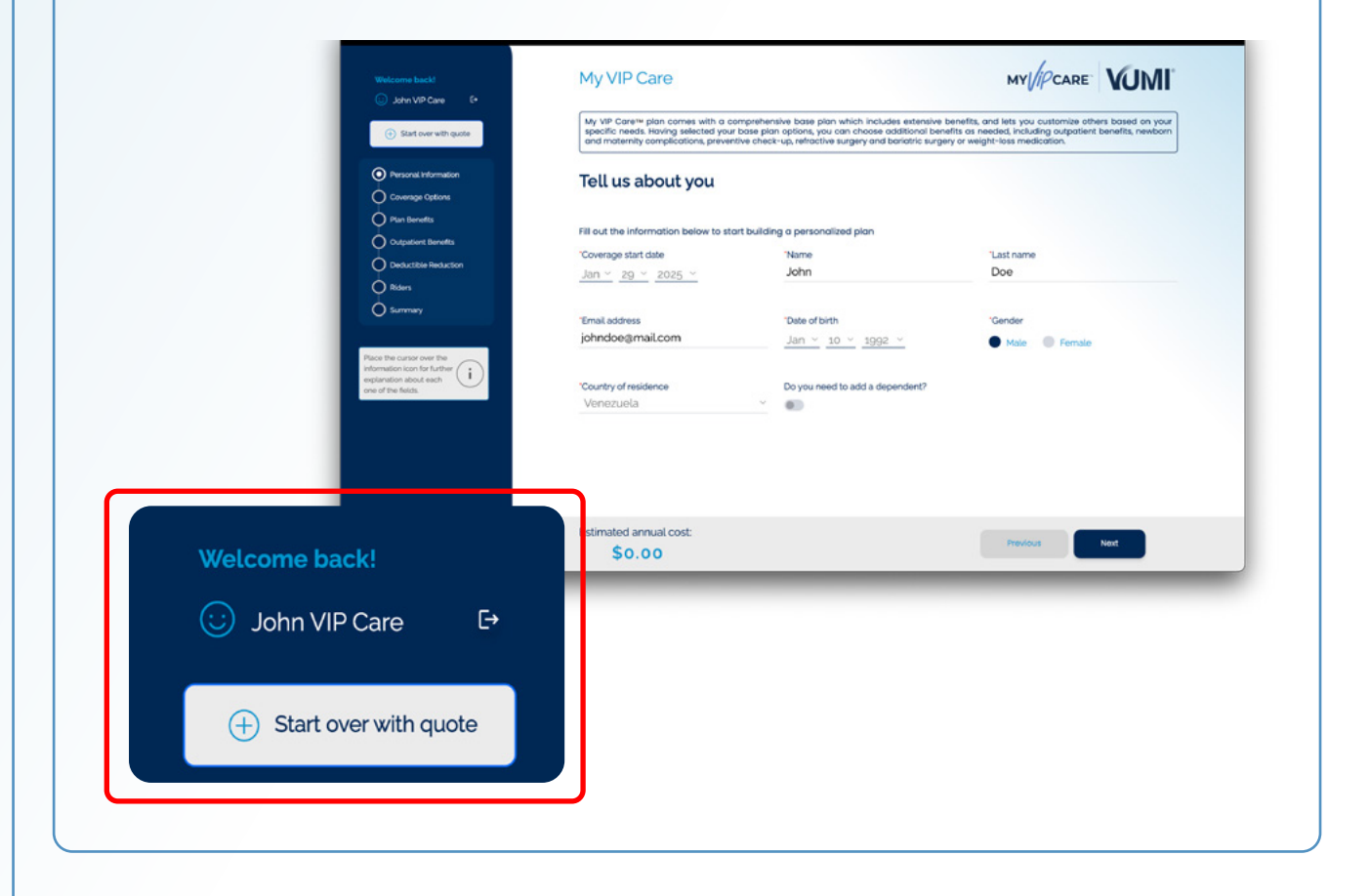

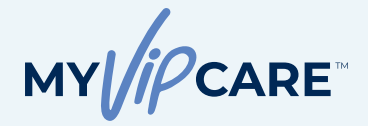

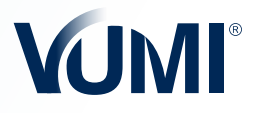

#### **Dependents' Information**

#### DO YOU WANT TO ADD A DEPENDENT?

If you want to add one or more dependents, click the "**Add Dependent**" button. Fill in all the information, then click "**Add**." You can repeat the same step for as many dependents as your client needs. Once the dependents have been entered, click on "**Next**."

Important: Under the same policy, it is only possible to add a spouse, domestic partner or children up to age 23. After reaching the age of 24, a person is no longer eligible for dependent child coverage.

| Welcome back!                                                                                                    | My VIP Care                                                                                                    |                                                                                                    | MY//PCARE VUMI                                                                                                 |
|----------------------------------------------------------------------------------------------------|----------------------------------------------------------------------------------------------------|----------------------------------------------------------------------------------------------------|----------------------------------------------------------------------------------------------------|
| Clear our with quark     Clearage Cylices     Clearage Cylices | Tell us about your of<br>You may add your spouse/dor<br>"Oppandert child, refers to family<br>coverage.<br>Add stependert.    | lependents<br>nestic partner or children. The age of a depe<br>members under the age of 23. Upon reaching 24                                | indent child cannot be 24 years old or over.*<br>C a person is no longer eligible for dependent                |
|                                                                                                    | Estimated annual cost<br>\$0.00                                                                                               |                                                                                                    | Previous                                                                                                    |
|                                                                                                    | Restaura de la companya de la companya de la companya de la companya de la companya de la companya de la compa                |                                                                                                    | 1                                                                                                    |
| Welcome back!                                                                                                    | My VIP Care                                                                                                    |                                                                                                    | MY //PCARE VUMI                                                                                                |
| Welcome back!<br>John VP Care C*<br>Start over with quote                                                                                                    | My VIP Care<br>Tell us about your c                                                                                           | lependents                                                                                                    | my//pcare" VUMI                                                                                                |
| Welcome back!<br>(a) Juhr VP Care (*<br>(b) East over with quark<br>(b) Personal Information                                                                                                    | My VIP Care<br>Tell us about your of<br>You may add your spouse/domestic parts                                                | lependents<br>er or children. The age of the dependent connot be over 23;                                                                   |                                                                                                    |
| Wolcome back!<br>(a) John VP Care (c)<br>(c) Stat our ethin (public)<br>(c) Prevane internation<br>(c) Converge cytoms<br>(c) Converge cytoms                                                                                                    | My VIP Care<br>Tell us about your of<br>tournay add your spouse/dameetic parte<br>Vaime<br>Jano                               | lependents<br>er or children. The age of the dependent connot be over 23 y<br>"Last name<br>Doe                                             | HY//PCARE VUM ***********************************                                                              |
| Watcome back                                                                                                    | My VIP Care<br>Tell us about your of<br>Tour may add your grouwer/domestic parter<br>"Name<br>Jane<br>"Gender<br>Male Pienste | lependents<br>er or châdan. The age of the dispendent connot be over 23)<br>"Last name<br>Doe<br>"Date of both<br><u>Juli ~</u> 29 ~ 2004 ~ | vers all.                                                                                                    |
| Watern back         Image: Data of the Constraint of the Constraint of the Constr                                                | My VIP Care<br>Tell us about your of<br>to may add your spouse/dameetic parte<br>Name<br>Jano<br>"Gender<br>Mala" Pervato     | lependents<br>ar or children. The oge of the dependent connot be over 20 y<br>"Last name<br>Doe<br>"Date of birth<br>Juli ~ 29 ~ 2004 ~     | vers dd.<br>*Relationship with main applicant<br>Spouse/Domestic partner<br>*Country of residence<br>Yonozuela |
| Waterna back         Image: Ant VPP Care         Image: Ant VPP Care                                                                                                    | My VIP Care<br>Tell us about your of<br>Tourney and your grouwel domestic part<br>"Anne<br>"Oender<br>" Ante                  | lependents<br>ar ar shidan. The age of the dependent connot be over 23<br>"Last name<br>Doe<br>"Date of birth<br><u>JAI ~ 29 ~ 2004 ~</u>   | Areas sat                                                                                                    |

MY / PCARE

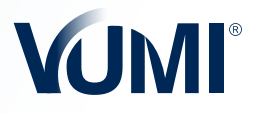

#### **Coverage Options**

#### CHOOSING COVERAGE

In the Coverage Options section, you'll begin to choose the main benefits of the plan, such as maximum coverage per insured, per policy year; geographic coverage; provider network; deductible outside and inside the U.S.; coinsurance and maximum coinsurance out-of-pocket.

In all fields from here on, you will find the icon (i). Hovering over this icon will bring up the explanation or reference of the benefit so you can learn more about it. Once you have completed your choices, press Next.

From this screen, you will be able to see how the Estimated Annual Cost changes, and adjust the options taking into account your client's budget.

| Welcome back!                                                                                             | My VIP Care                                                                               |                                                                  |                                                  |              |
|----------------------------------------------------------------------------------------------------|-------------------------------------------------------------------------------------------|------------------------------------------------------------------|--------------------------------------------------|--------------|
| Start over with quote                                                                                     | Choose coverage that we<br>select the options for the plan you'd like to I                | orks best for you and you                                        | r family                                         |              |
| Personal Information     Coverage Options     Data Dependent                                              | Maximum coverage per insured, per policy<br>year<br>\$3,000.000.00                        | Geographical coverage ©<br>Worldwide ~                           | Provider network ©<br>Global Open                |              |
| Outpatient Benefits Obductible Reduction                                                                  | Deductible outside U.S.* 0<br>\$2,000.00 ~                                                | Deductible inside U.S.* ©<br>\$5,000.00 ~                        | Coinstance Select                                | •            |
| O Riders<br>Summary                                                                                       | Maximum out-of-pocket coinsurance ©<br>\$50,000.00 ~                                      |                                                                  | \$5,000,000.0                                    | 0            |
| Place the cursor over the<br>information icon for further<br>explanation about each<br>one of the fields. | *Only one (1) Deductible per person, per Poli<br>Policy, per Policy Year will be applied. | licy Year applies. For family Policies, a maxim<br>of conditions | um of tw (2) 0<br>\$2,000,000.0<br>\$1,000,000.0 | 0<br>10<br>0 |
|                                                                                                    | Free choice of hospitals and doctors worldwide.                                           |                                                                  | ✓ Unlimited                                      |              |

**Important:** Depending on what the customer selects in the **Geographic Coverage** option, different alternatives will be enabled within the **Provider Network** option. You can consult the restrictions of each option in the yellow information box that will appear at the bottom of the screen. It's important to read and understand these messages about the acceptance of choices that will appear according to what has been selected.

#### **COMBINATION 1**

| graphie corerage  | Providers Network |
|-------------------|-------------------|
| elect             | Select            |
| atin America      | Global Limited    |
| Norldwide Limited | ✓ Global Open     |
| Vorldwide         |                   |

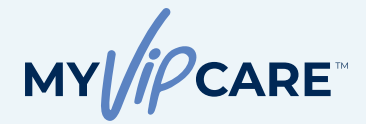

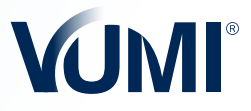

#### **COMBINATION 2**

#### Geographic Coverage

Select

Latin America

Worldwide Limited

✓ Worldwide

#### Providers Network

| Select           |  |
|------------------|--|
| ✓ Global Limited |  |
| Global Open      |  |

Free choice of physicians and hospitals worldwide, except for the following U.S. hospitals:

- Dana Farber Cancer Institute
- Memorial Sloan Kettering Cancer Center
- MD Anderson Cancer Center
- Presbyterian Hospital of New York
- The Johns Hopkins Hospital
- Baptist Health Systems
- · Cedars-Sinai Medical Center
- Mayo Clinic (FL, MN, AZ)

- HCA Healthcare
- Memorial Health Systems (S. FL)
- Aspen Valley Hospital
- Mount Sinai Medical Center
- Naples Comprehensive Health
- Orlando Health
- Hospital for Special Surgery

Important message and acceptance of conditions

Free choice of hospitals and doctors worldwide, except the following hospitals in the United States: Dana Farber Cancer Institute, Memorial Sloan Kettering Cancer Center, MD Anderson Cancer Center, New York Presbyterian Hospital, Johns Hopkins Hospital, Baptist Health Systems, Cedars-Sinai Medical Center, Mayo Clinic (FL MN, AZ), HCA Healthcare, Memorial Health Systems (S FL), Aspen Valley Hospital, Mount Sinai Medical Center, Naples Comprehensive Health, Orlando Health, Hospital for Special Surgery.

I understand that I have selected a coverage option limited to a geographic area and/or provider network, and I accept that this carries restrictions regarding these regions and/or the providers where my plan has coverage.

#### **COMBINATION 3**

#### Geographic Coverage $\sim$

Select

Latin America

Vorldwide Limited

Worldwide

#### Excludes coverages in the following countries:

Brasil, China, Hong Kong, Germany, Japan, Singapore, Switzerland, United Kingdom and United States

Important message and acceptance of conditions

Excludes coverage in the following countries: Brazil, China, Hong Kong, Germany, Japan, Singapore, Switzerland, United States.

I understand that I have selected a coverage option limited to a geographic area and/or provider network, and I accept that this carries restrictions regarding these regions and/or the providers where my plan has coverage.

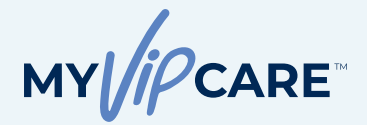

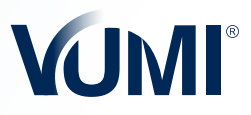

#### **COMBINATION 4**

#### Geographic Coverage 🚿

#### Providers Network 🗸

**Providers Network** 

| Select                            | Select        |
|-----------------------------------|---------------|
| <ul> <li>Latin America</li> </ul> | Latam Limited |
| Worldwide Limited                 | ✓ Latam Open  |
| Worldwide                         |               |

#### Free choice of physicians and hospitals in Latin America.

| Important message and acceptance of conditions |  |
|------------------------------------------------|--|
|                                                |  |

Free choice of hospitals and doctors in Latin America.

I understand that I have selected a coverage option limited to a geographic area and/or provider network, and I accept that this carries restrictions regarding these regions and/or the providers where my plan has coverage.

#### **COMBINATION 5**

#### Geographic Coverage

| Select            | Select          |
|-------------------|-----------------|
| / Latin America   | ✓ Latam Limited |
| Worldwide Limited | Latam Open      |
| Worldwide         |                 |

Free choice of physicians and hospitals in Latin America, except the following hospitals:

- Hospital Israelita Albert Einstein, São Paulo
- Hospital Sirio-Libanés, São Paulo
- · Centro Médico ABC, México
- Hospital Ángeles, México
- CMH-Hospital Galenia, Cancun, Mexico
- Saint Luke's Hospitals, Cabo San Lucas, México
- Hospital Joya, Puerto Vallarta, México
- Hospital CIMA, Costa Rica

- Hospital La Católica, Guadalupe, Costa Rica
- · Clínica Las Condes, Estoril, Chile
- · Clínica Alemana, Vitacura, Chile
- Hospital del Diagnóstico Colonia Escalón, San Salvador, El Salvador
- Hospital El Pilar, Guatemala

| Important message and acceptance of conditions                                                                                                    |
|----------------------------------------------------------------------------------------------------|
| Free choice of hospitals and doctors in Latin America, except the following hospitals: Hospital Israelita Albert Einstein, São Paulo; Hospital Sirio-Libanês, São Paulo; Centro Médico ABC, Mexico;<br>Hospital Angeles, México; CMH-Hospital Galenia, Cancún, México; Saint Luke's Hospitals, Cabo San Lucas, México; Hospital Joya, Puerto Vallarta, México; Hospital CIMA, Costa Rica; Hospital La<br>Católica, Guadalupe, Costa Rica; Clínica Las Condes, Estoril, Chile; Clínica Alemana, Vitacura, Chile; Hospital del Diagnóstico Colonia Escalón, San Salvador, El Salvador; Hospital El Pilar,<br>Guatemala. |
| I understand that I have selected a coverage option limited to a geographic area and/or provider network, and I accept that this carries restrictions regarding these regions and/or the providers where my plan has coverage.                                                                                                    |

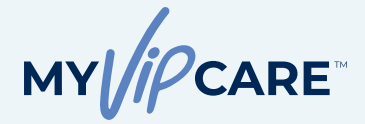

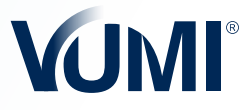

#### **Plan Benefits**

#### MORE PERSONALIZED BENEFITS

On this screen, the insured can select the scope of benefits including:

- Congenital conditions
- Injuries during the training or practice of non-professional hazardous hobbies and sports
- Free extended coverage for eligible dependents after policyholder's death
- Organ and tissue transplant
- Inpatient mental health treatment

| hn VIP Care 6+                                             | My VIP Care                                             |                                                                                               |      | MY PCARE V                                                                              | JMI. |
|------------------------------------------------------------|---------------------------------------------------------|-----------------------------------------------------------------------------------------------|------|-----------------------------------------------------------------------------------------|------|
| Start over with quote                                      | Let's continue customizi                                | ng based on your exact needs                                                                  | (Ded | uctible applies)                                                                        |      |
| sonal information<br>wrage Options<br>n Banetts            | Congenital conditions, per lifetime ©<br>\$1,000.000.00 | Injuries during the training or practice of non-<br>professional hazardous hobbles and sports | •    | Free extended coverage for eligible<br>dependents after policyholder's death<br>1 yetar | 0 >  |
| patient Benefits<br>Suctible Reduction                     | Organ and tissue transplant ©<br>\$1,000,000.00         | Inpatient mental health treatment<br>S150,000,00                                              | •    |                                                                                         |      |
| ers<br>nimury                                              |                                                         |                                                                                               |      |                                                                                         |      |
| unor over the<br>loon for further<br>about each<br>fields. |                                                         |                                                                                               |      |                                                                                         |      |
|                                                            |                                                         |                                                                                               |      |                                                                                         |      |

#### **Outpatient Benefits**

# CUSTOMIZATION ACCORDING TO THE SPECIFIC NEEDS OF THE CLIENT

By selecting to add outpatient benefits, options such as **Maximum Outpatient Coverage and Complementary Therapies** will be activated.

After choosing the desired coverage, it's important to read the information that will be displayed in the yellow box before pressing the **Next** button.

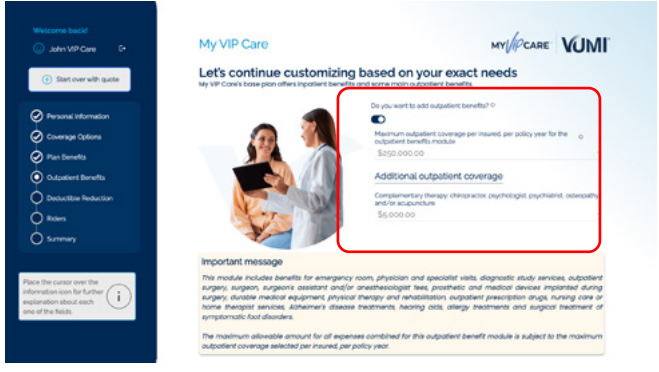

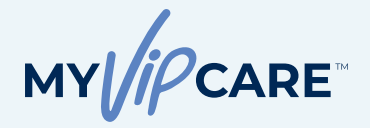

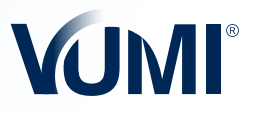

#### Deductible Reduction

#### **BENEFIT TO REDUCE THE PLAN DEDUCTIBLE**

The insured has the option of adding a benefit that reduces the deductible up to US\$5,000 for the first outpatient treatment or hospitalization in the event of a serious accident, as defined by the policy.

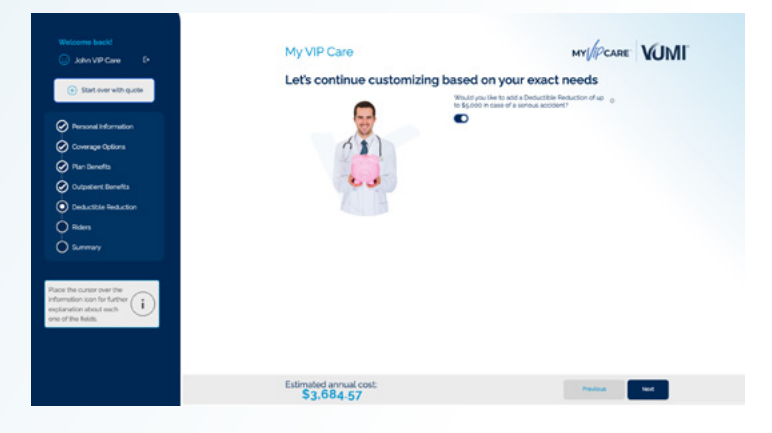

#### Riders

#### NEWBORN AND MATERNITY COMPLICATIONS BENEFITS

For the Newborn and Maternity Complications benefit, the selected deductible and a 10-month waiting period will apply. Remember that eligibility for this benefit is for female policyholders or spouses between the ages of 18 and 43 and it doesn't apply to dependent daughters.

It's also important to remember this plan or the rider do not offer maternity care benefits, including childbirth and pre- and postnatal care. This information will appear in a yellow box that you will need to accept before you can continue.

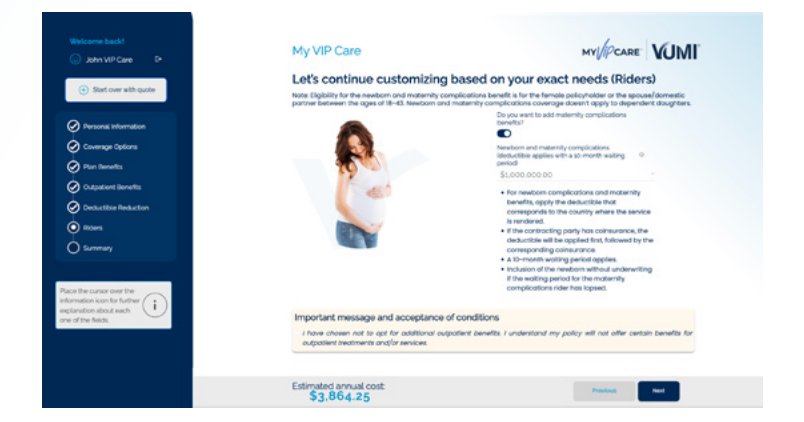

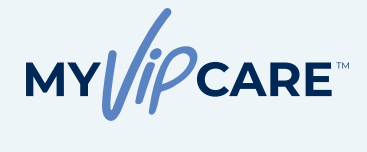

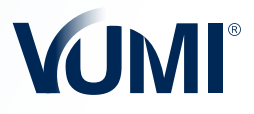

#### Riders

#### **PREVENTIVE COVERAGE**

My VIP Care<sup>™</sup> has the option to include the **Preventive Check-up benefit**, after a 3-month waiting period and with no deductible or coinsurance, if applicable.

In addition, within the options, you can also choose to add **Refractive Surgery** coverage after satisfying the corresponding deductible and coinsurance, if applicable.

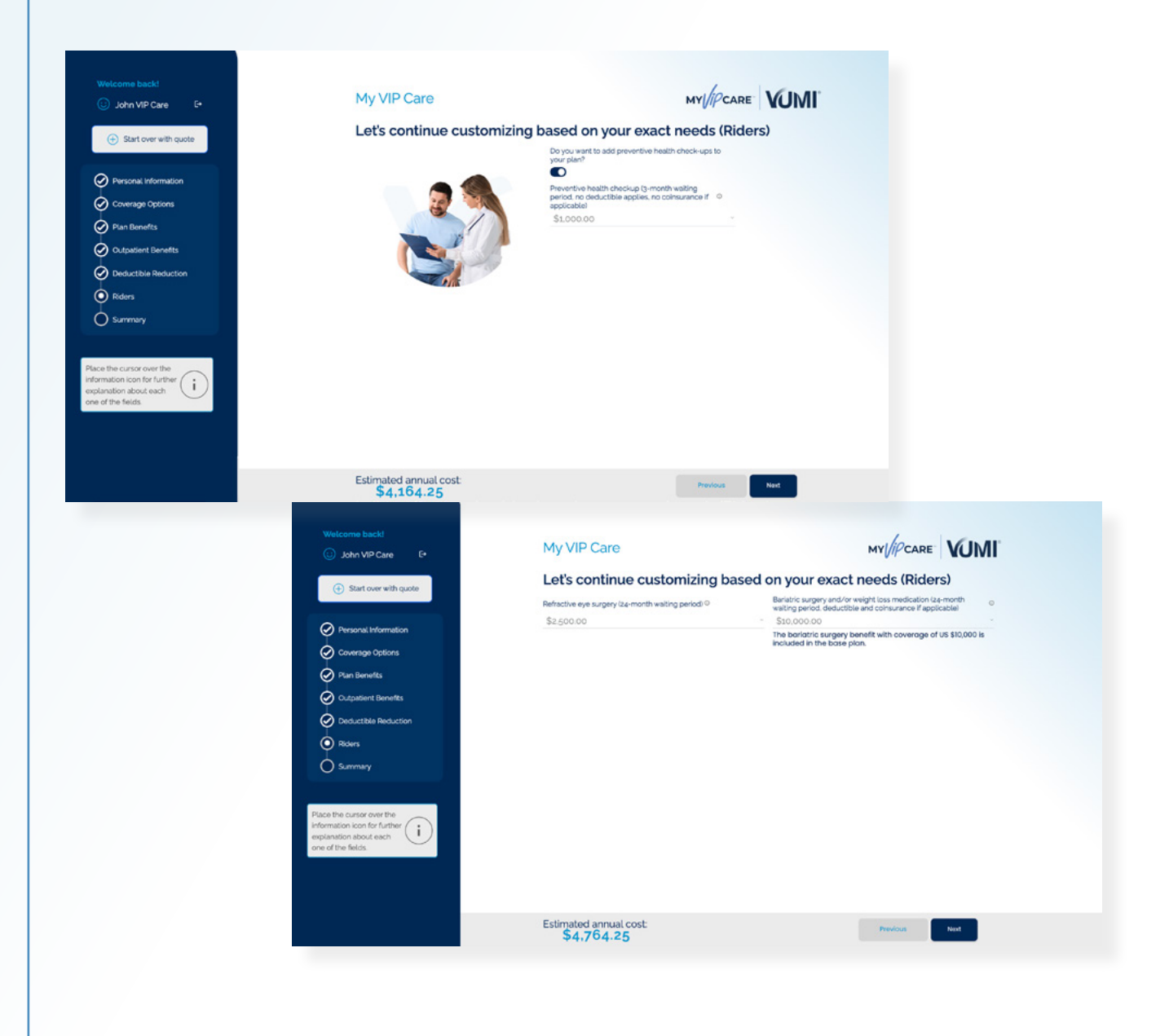

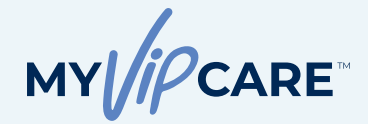

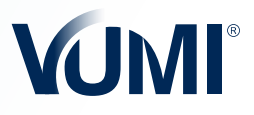

### Quote

#### PLAN'S SUMMARY AND CUSTOMIZED OPTIONS

In the drop-down menu, you'll be able to see the plan's coverage and benefits, including your selected options for the personalized benefits. You can still make changes to coverage on this step. The benefits with gray backgrounds are the ones you'll be able to modify. The other benefits (with white backgrounds) are the ones already included by default in the customized plan.

In addition, you can return to any of the previous screens by clicking on the titles in the blue menu on the left.

| ohn VIP Care 🕞                | My VIP Care                                                                                                 |                                                                                            |                                 |
|-------------------------------|----------------------------------------------------------------------------------------------------|--------------------------------------------------------------------------------------------|---------------------------------|
| Start over with quote         | Here's your customized                                                                                      | VUMI* My VIP Care                                                                          |                                 |
|                               | You've designed a plan that will provide y<br>family. Based on your specific selections,<br>My VP Care plan | rou with tailor-made coverage to protect yo<br>here is the annual estimate cost of your cu | bur<br>itom                     |
| rsonal information            | my var cute prote                                                                                           |                                                                                            |                                 |
| verage Options                | Do you want to make changes? You can<br>arrows and adjust your plan to your nee                             | n make the changes from the dropdown<br>ds.                                                | Summary                         |
| n Benefits                    | Coverage Options                                                                                            | ~                                                                                          | John Doe<br>Coverage Start Date |
| national Domofile             | Geographical coverage                                                                                       | LaisAraria v                                                                               | 01-29-2025                      |
| Jane i Deniano                | Maximum age to apply for coverage                                                                           | 75                                                                                         | Download quote                  |
| luctible Reduction            | Waiting period<br>Provider network                                                                          | 30 days                                                                                    | Estimated annual                |
| мs                            |                                                                                                    |                                                                                            | cost:                           |
| Imary                         | Plan Benefits                                                                                               | v                                                                                          | \$4,077.95                      |
|                               | Outpatient Benefits                                                                                         | ÷                                                                                          | 2                               |
|                               | Deductible Reduction                                                                                        | ~                                                                                          |                                 |
| rsor over the con for further | Birders                                                                                                    |                                                                                            |                                 |
| about each                    |                                                                                                    |                                                                                            | J                               |
| UV-3.                         |                                                                                                    |                                                                                            |                                 |
|                               |                                                                                                    |                                                                                            |                                 |
|                               |                                                                                                    |                                                                                            |                                 |

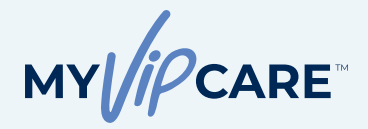

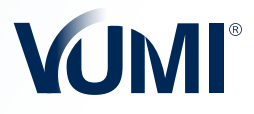

#### DOWNLOAD QUOTE

In this step, you'll find the **Download Quote** button above the **Estimated Annual Cost** detail.

In this PDF plan summary, you'll find the applicant's general information, the dependents, and the detailed quote with different payment options. The following pages detail the plan benefits with the customized benefits shaded in gray.

It's important your client agrees with the selections and accepts the terms and conditions in the yellow box before proceeding by clicking **Next**.

| Welcome back!                                                                                                 | My VIP Care MY //PCAR                                                                                                    | e VUMI        |
|----------------------------------------------------------------------------------------------------|----------------------------------------------------------------------------------------------------|---------------|
| Start over with quote                                                                                         | Here's your customized VUMI* My VIP Care                                                                                                    |               |
| Personal Information                                                                                          | You've designed a plan that will provide you with tollor-made coverage to protect your<br>family. Based on your specific selections, here is the annual estimate cost of your custom<br>My VIP Care plan. |               |
| Coverage Options                                                                                              | Do you want to make changes? You can make the changes from the dropdown arrows and adjust your plan to your needs.                                                                                        |               |
| Plan Benefits                                                                                                 | Coverage Options John Doe Coverage Start                                                                                                    | Date          |
| Outpatient Benefits                                                                                           | Plan Benefits D) country                                                                                                    | d ourse       |
| Deductible Reduction                                                                                          | Outpatient Benefits                                                                                                    |               |
| Riders                                                                                                    | Deductible Reduction                                                                                                    | aninual       |
| Summary                                                                                                    | Riders \$4.374.1                                                                                                    | 8             |
| Race the cursor over the information icon for further income and the information icon each one of the fields. | Important message and acceptance of conditions<br>                                                                                                    | <text></text> |

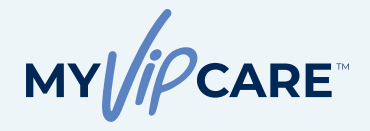

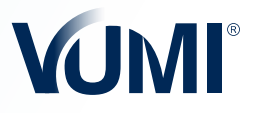

#### Quote Result

#### SAVE YOUR QUOTE OR APPLY NOW

By clicking **Save**, the quote you created will be saved directly to the **My Quotes** section of the Agent Portal. You can access the quote from there to make any necessary changes and/or start the application process.

Clicking the **Apply Now** button will redirect you to the Application Process step.

| • • • V My VP Care x +                                                                                                    |                                                                                                    |                                                                                                    |
|----------------------------------------------------------------------------------------------------|----------------------------------------------------------------------------------------------------|----------------------------------------------------------------------------------------------------|
| ← → ♂ ts quoter.testvaosgroup.com/step9                                                                                                    |                                                                                                    | 00 🕃 🖈 📧 🖸 差 🖲 Relaurch to update 👔                                                                                         |
| Welcome backl                                                                                                    | My VIP Care                                                                                                    |                                                                                                    |
| Start over with quote                                                                                                    | Here's the breakdown of your customized quote                                                                     |                                                                                                    |
| <ul> <li>Presonal Information</li> <li>Company Cations</li> <li>Pran Bawatts</li> <li>Coductifies Bondscatton</li> <li>Rains</li> <li>Banamany</li> </ul>                                                                                                    | Payment frequency O<br>Mari Applicant Skupit Bai<br>Amini Free Store Skullet Bai<br>Total Skullet Bai<br>Previous | Summary<br>John Doe<br>Argents<br>Contract of the Argents<br>Contract of the Argents<br>Stimated annual cost:<br>\$1,628.81 |
| Verdenne besch<br>verdenne besch<br>verdenne besch<br>verdenne besch<br>verdenne besch<br>verdenne besch<br>verdenne besch<br>verdenne besch<br>verdenne verdenne verdenne verdenne verdenne verdenne<br>verdenne verdenne | My VIP Care                                                                                                    | ev C ☆ 00 D & ● Return to Londone (<br>MY //P CARE VUMI                                                                     |
| Start over with quote     Pensonal Information                                                                                                    | Here's the breakdown of your customized quote                                                                     | Summary                                                                                                    |
| Course Course Course  Plan Borents  Coupations Branchss  Coupations Branchss  Branchss  Sizementary  Sizementary                                                                                                    | Main Appoint State X                                                                                              | Coverage Start Date<br>Start and Date<br>Discussed annual cost<br>\$1,628.81                                                |
| Files the case of on the<br>interview too too the file<br>executions and ach now<br>if the tests.                                                                                                    | resources                                                                                                    |                                                                                                    |

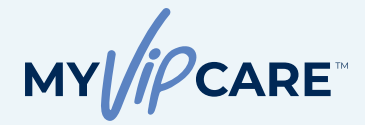

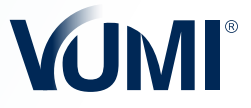

#### STEP 2

#### START TO COMPLETE THE APPLICATION FORM

Remember to have the client answer each question with honest, accurate information to avoid any issues.

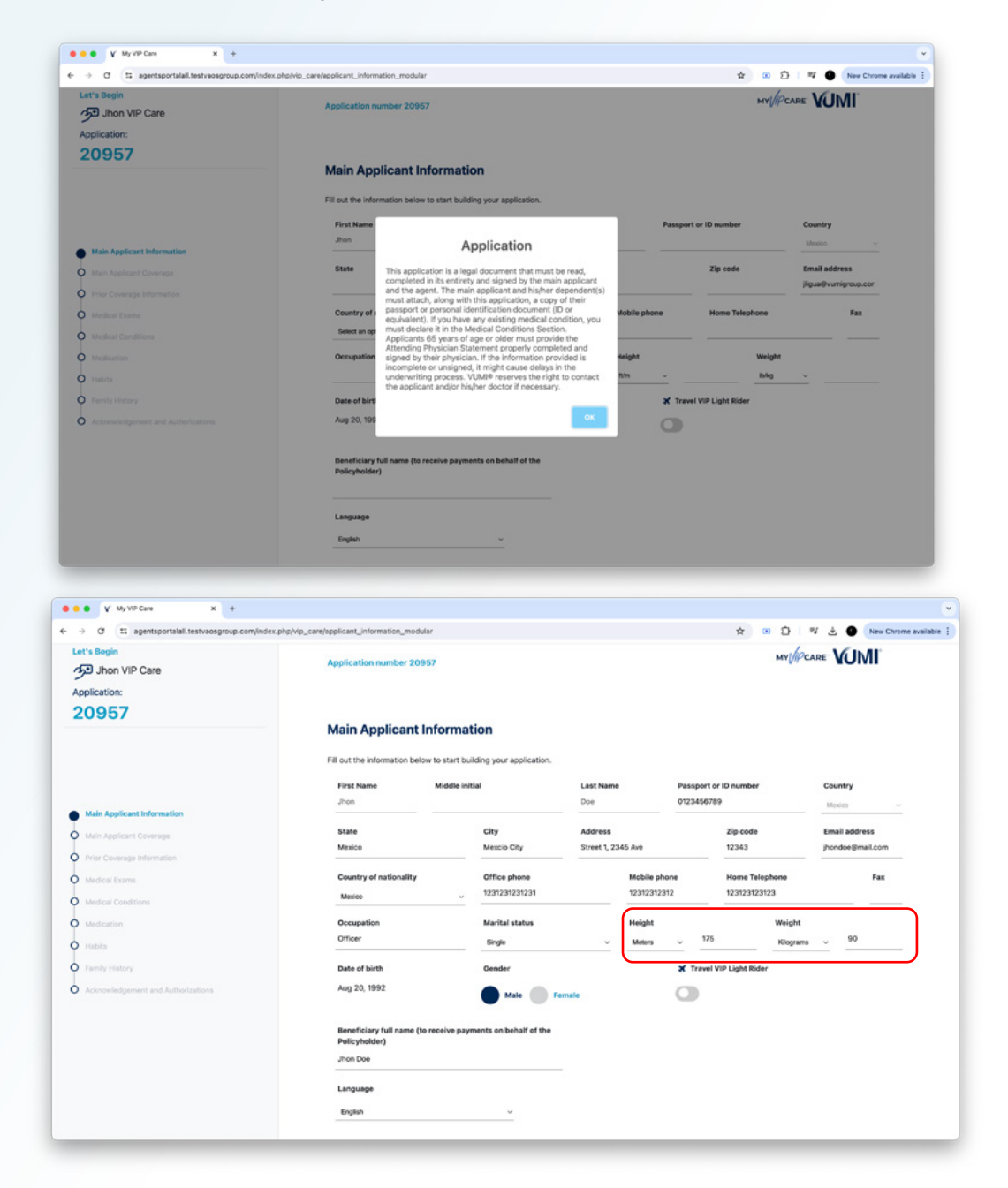

**Important:** If the applicant and their dependents are under 65 years of age, didn't declare any pre-existing medical conditions, and their body mass index parameters (weight and height) are within normal parameters, a standard policy will be issued after each applicant has been verified against the OFAC sanctions list.

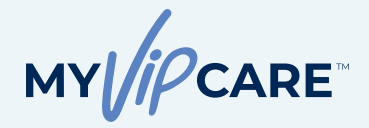

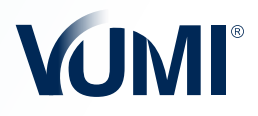

#### **Application Form**

#### MEDICAL QUESTIONS AND FAMILY MEDICAL BACKGROUND

Continue completing the information for your client and dependents until you reach the **Medical Exams, Medical Conditions, Medications, Habits and Family Medical Background** sections. If the answer to any of these questions is **Yes**, additional fields will appear for more questions that must be answered honestly. All relevant information must be provided for an expedited evaluation.

Remember that failing to provide this information will be considered a sign of bad faith in accepting the policy's contractual obligations. VUMI<sup>®</sup> Group, I.I. reserves the right to refuse the application.

| Lat's Begin<br>夕辺 Jhon VIP Care                                                                                                    |                                                                                                    |
|----------------------------------------------------------------------------------------------------|----------------------------------------------------------------------------------------------------|
| Application:                                                                                                    | Ma diast Former                                                                                                    |
| 20957                                                                                                    | Medical Exams                                                                                                    |
|                                                                                                    | Have any of the applicants had any exam other than a routine examination in the past 5 years? If yes, please indicate:                                                                                                    |
|                                                                                                    | • No OYes                                                                                                    |
|                                                                                                    |                                                                                                    |
| Main Applicant Information                                                                                                    |                                                                                                    |
| Prior Coverage Information                                                                                                    | Have any or the applicants had any medical consultations in the past ormonors rin yes, please indicate:<br>■ No ○Yes                                                                                                    |
| Medical Examp                                                                                                    |                                                                                                    |
| Medical Conditions                                                                                                    |                                                                                                    |
| b Medication                                                                                                    | Have any of the applicants suffered an accident in the last 5 years? If yes, please indicate:                                                                                                    |
| O Hans                                                                                                    | • No OYes                                                                                                    |
| Family Hatory                                                                                                    |                                                                                                    |
| Acknowledgement and Authorizations                                                                                                    | Have any of the applicants had a pediatric, gynecological or routine examination in the last five (5) years?)                                                                                                    |
|                                                                                                    |                                                                                                    |
|                                                                                                    |                                                                                                    |
|                                                                                                    |                                                                                                    |
|                                                                                                    |                                                                                                    |
|                                                                                                    | e Previous Next                                                                                                    |
|                                                                                                    |                                                                                                    |
| • ¥ My XP Cas x +                                                                                                    |                                                                                                    |
| Y VyVP Cas     x +     0 T is apertaportabilitiestracegroup.com/inde                                                                                                    | n phylys, can free ford, can diana, modelar 🔥 💿 🖸 i 💘 🛓 🕒 (new Chrone)                                                                                                    |
| Y Vy VP Care     X +      O I agentopertubal techaosoprosp.com/ode      stageda      Jhon VIP Care                                                                                                    | n phylyg, cantheolog, condition-groudular 🔥 💿 🗋 💆 🖗 Dee Cherner                                                                                                    |
| V Vo vitr Care     X +     O                                                                                                    | n přejvě "čenémeticeť, zanditine "moduler 🖈 🔅 🗈 🗅 🕫 🕹 🗣 (new Charace<br>Medical Conditions                                                                                                    |
| V V Volver x + O C a spertoproteil istoarogroup conjude s degle J Jhon VIP Care spication: 0957                                                                                                    | n phyle_can/metical_candition_modular            xx phyle_can/metical_candition_modular         xx = 0         Image: Comment           Medical Conditions         To the basis of nucl involved gas and understanding, has any of the applicants received medical treatment, or had any diagnostic tests and/or suffered                                                                                                    |
| V Wyth Care     X +     C = agent gent partial technologyna controls     S dron VIP Care plication: 0957                                                                                                    | es phylog, camphedical, conditions, modular                                                                                                    |
| V Wyth Case     X     4     O II agent gent table tableast group conclude     S agent     Johnn VIP Care     plotation:     0957                                                                                                    | es phyleg_campheelical_canditions_modular                                                                                                    |
| V Worldow x +     O I agenteertaal test-assymp control     Section     John VIP Care gloation: 0957                                                                                                    | ns phyleg_campheelical_conditions_moduler                                                                                                    |
| V Wo Wi Cas     X +     G      agent quor talat. Last assignments are in hold     Johon VIIP Care     glication:     0957                                                                                                    | ex phyles_commercial_condition_modular                                                                                                    |
| V V V V V V V V V V V V V V V V V V V                                                                                                    | n phylop_langhenetical_tandition_motular                                                                                                    |
| V Volver      v Volver      v v volver      v v volver      v v volver      v volver     v volver      v volver      v volver      v volver      v volv                                                                                                    | na phylolog, canotherefield, sandtions, modular                                                                                                    |
| V WythCas     V WythCas     V WythCas     V WythCas     Softwarthalt Instructionsprop com/inde     Softwarthalt Instruction     Softwarthalt Instruction     Main Applicant Universition     Main Applicant Coverage     Norce Coverage Information     Main Applicant Coverage                                                                                                    | x phyloty_campheelined_conditions_moduler  x phyloty_campheelined_conditions_moduler  Addinant Conditions  To the base of your knowledge and understanding, has any of the applicants received medical treatment, or had any diagnostic tests and/or suffered train any of the tobaring diseaser?  A Nasad, vision, ear or thread disorders  Applicant  Condition, Bhase or lajory  Freen  Applicant  Condition, Bhases or lajory  Freen  Applicant  Condition, Bhases or lajory  Freen  Applicant  Free  Applicant  Free  Free Free  Free Free Free Free |
| V Wy VI Cas     V Wy VI Cas     Second State State Stat                                                                                                    | ns phylop_campheelined_conditions_modular                                                                                                    |
| V Vayot Care x +<br>Care Segle<br>John VH Care<br>giscation:<br>0 957<br>Main Applicati Information<br>Main Applicati Coverage<br>Pror Coverage Information<br>Medical Coverage<br>Medical Coverage<br>Medical Covera | natriphip_canoheericat_sandition_modular                                                                                                    |
| V My W Care     *     *     *     *     *     *     *     *     *     *     *     *     *     *     *     *     *     *     *     *     *     *     *     *     *     *     *     *     *     *     *     *     *     *     *     *     *     *     *     *     *     *     *     *     *     *     *     *     *     *     *     *     *     *     *     *     *     *     *     *     *     *     *     *     *     *     *     *     *     *     *     *     *     *     *     *     *     *     *     *     *     *     *     *     *     *     *     *     *     *     *     *     *     *     *     *     *     *     *     *     *     *     *     *     *     *     *     *     *     *     *     *     *     *     *     *      *     *     *     *     *     *     *     *     *     *     *     *     *     *     *     *     *     *     *     *     *     *     *     *     *      *     *     *     *      *     *      *      *     *      *      *      *      *      *      *      *      *      *      *      *      *      *      *      *      *      *      *      *      *      *      *      *      *      *      *      *      *      *      *      *      *      *      *      *      *      *      *      *      *      *      *      *      *      *      *      *      *      *      *      *      *      *      *      *      *      *      *      *      *      *      *      *      *      *      *      *      *      *      *      *      *      *      *      *      *      *      *      *      *      *      *      *      *      *      *      *      *      *      *      *      *      *      *      *      *      *      *      *      *      *      *      *      *      *      *      *      *      *      *      *      *      *      *      *      *      *      *      *      *      *      *      *      *      *      *      *      *      *      *      *      *      *      *      *      *      *      *      *      *      *      *      *      *      *      *      *      *      *      *      *      *      *      *      *      *      *      *      *      *                                                                                                     | exployer_carechrenical_candition_modular                                                                                                    |
| V My Wit Care     X     Y     My Wit Care     Separate and the subsection provide converted      Separate     Johnn VIP Care     palcation:     O 957      Main Applicant Information Main Applicant Converge      Mode Converge      Mode C                                                                                                    | n grighting_tenchnetical_sendition_modular<br>Medical Conditions<br>The basis of mole includes and understanding, has any of the applicants received medical treatment, or had any diagnostic tests and/or suffered treatment or had any diagnostic tests and/or suffered treatment or had any diagnostic tests and/or suffered treatment or the biblioning diseases?<br>A basis, vision, ear or threat disorders<br>Applicant<br>Applicant<br>Des the applicant connectify have this medical condition?<br>Treatment and result.<br>Controllion, lines or bipuy (ex. If you are is treatment, the condition was resulted or is under control)                                                                                                    |
| V Mu viti Care     Viet Care     Separate and the transmersion of the composition of the composition of                                                                                                    | In physican channel and income and data  A physican channel and and and and and and and and and and                                                                                                    |
| V Voyahow                                                                                                    | ngtrighting_modular                                                                                                    |
| V My W Care     A     A  A     A                                                                                                    | Applicate/publications_modular   Medical Conditions To the based your broadedge and understanding, has any of the applicants recolved medical treatment, or had any diagnostic tests and/or suffered medical treatment, or had any diagnostic tests and/or suffered medical treatment, or had any diagnostic tests and/or suffered medical treatment, or had any diagnostic tests and/or suffered medical treatment, or had any diagnostic tests and/or suffered medical treatment, or had any diagnostic tests and/or suffered medical treatment, or had any diagnostic tests and/or suffered medical treatment, or had any diagnostic tests and/or suffered medical treatment, or had any diagnostic tests and/or suffered medical treatment, or had any diagnostic tests and/or suffered medical treatment and any diagnostic tests and/or suffered medical treatment and any diagnostic tests and/or suffered medical treatment and any diagnostic tests and/or suffered medical treatment and any diagnostic tests and/or suffered medical treatment and any diagnostic tests and/or suffered medical treatment and any diagnostic tests and/or suffered medical treatment and treatment and                                      |
| V My W Care     A     A                                                                                                    | In physican busice for a physician     In physican busice for a physician     In the basist of your broadwadges and understanding, has any of the applicants received medical breatment, of had any diagnostic lests and/or suffreed from any of the bibliogenesis.     In the basist of your broadwadges and understanding, has any of the applicants received medical breatment, of had any diagnostic lests and/or suffreed from any of the bibliogenesis.     In the basist of your broadwadges and understanding, has any of the applicants received medical breatment, of had any diagnostic lests and/or suffreed from any diagnostic lests and/or suffreed from any dissue any diagnostic lests and/or suffreed from any diag                                                                                                    |
| V V V V C V V V V V V V V V V V V V V V                                                                                                    | Applicant Condition   A bissis, vision, are or thread disorders                                                                                                    |

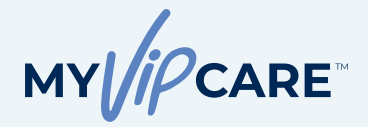

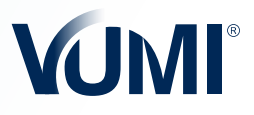

#### **Application Form**

#### ACKNOWLEDGMENT AND AUTHORIZATIONS

It is important that your client reads, understands, acknowledges, validates and agrees to all the contents of the application and grants authorization to collect and disclose his/hers and their dependents' health information.

By checking the **I Agree** box, the client is signing this application electronically. The client further agrees to be legally bound by the terms and conditions of this application and agrees that their electronic signature ("E-Signature") is the legal equivalent of their manual signature on this application.

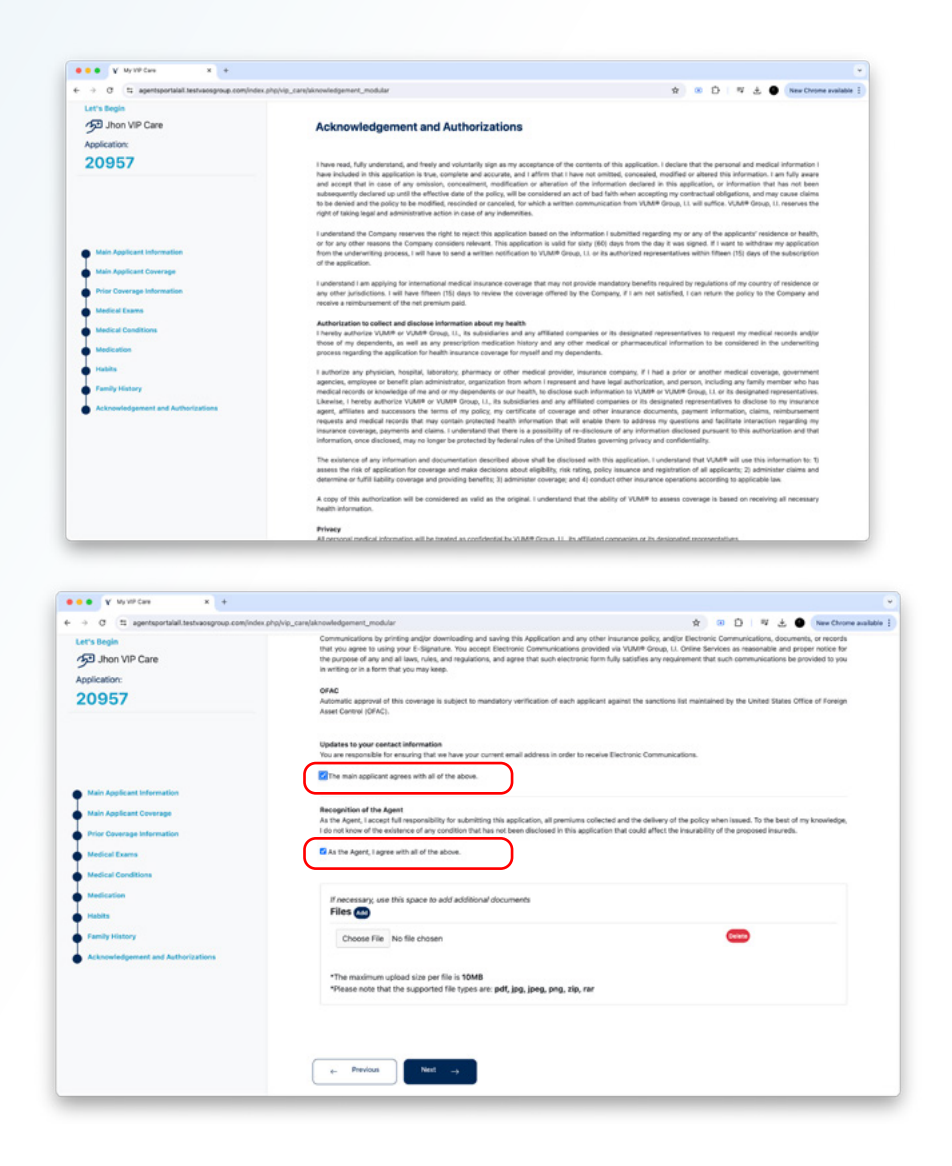

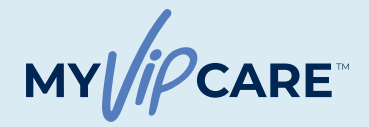

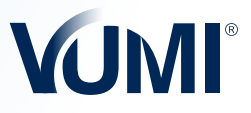

### Payment Information STEP 3

#### **PAYMENT INFORMATION**

The **Payment Information** section contains payment details according to the chosen payment frequency. Your client's premium may change based on the underwriting process.

Choose the payment option that best suits your client's preferences, including the option **to pay once the application has been approved**.

| pplication:<br>20957                                                        | Annualized premium                                                                                                    | \$ 3,489.74<br>This amount does not include the administration fee                                             |                                        |                                     |  |
|-----------------------------------------------------------------------------|----------------------------------------------------------------------------------------------------|----------------------------------------------------------------------------------------------------|----------------------------------------|-------------------------------------|--|
|                                                                             | Annual Administration Fee                                                                                                    | \$ 75.00                                                                                                    |                                        |                                     |  |
|                                                                             | Total to pay                                                                                                    | \$ 3,564.74                                                                                                    |                                        |                                     |  |
| Main Applicant Information                                                  | Method of payment                                                                                                    |                                                                                                    |                                        |                                     |  |
| Prior Coverage Information                                                  | First payment                                                                                                    | \$ 3,564.74                                                                                                    |                                        |                                     |  |
| Medical Conditions                                                          |                                                                                                    |                                                                                                    |                                        |                                     |  |
| Medication<br>Habits                                                        | Method of payment                                                                                                    |                                                                                                    |                                        |                                     |  |
| Family History<br>Acknowledgement and Authorizations<br>Payment Information | For payment via bank transfer or<br>Beneficiary VUMI <sup>®</sup> GROUF<br>2350 Lakeside<br>Bank: Texas Capital<br>Address: Richardson, Te | check, use the following information<br>? II.<br>8 Bivd #105, Richardson, Texas 75082<br>Bark N.A<br>was 75002 | Account Number:<br>ABA:<br>SWIFT code: | 1511025379<br>111017979<br>TXCBUS44 |  |
|                                                                             | Check Wire transfer Credit C                                                                                                    | Card O Electronic Check (ACH) O Pay once the application has been                                              | pproved                                |                                     |  |
|                                                                             |                                                                                                    | _                                                                                                    |                                        |                                     |  |
|                                                                             | e- Previous Neut                                                                                                    | →                                                                                                    |                                        |                                     |  |

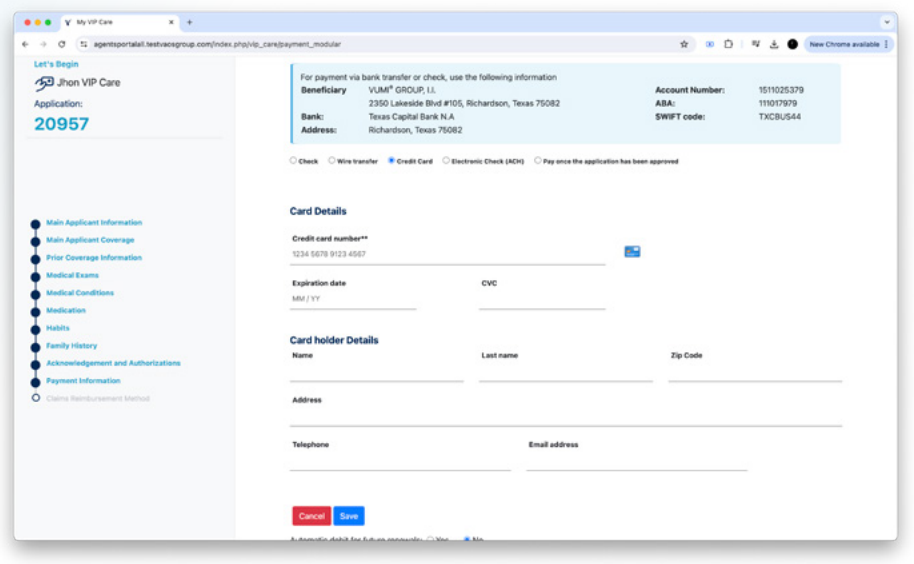

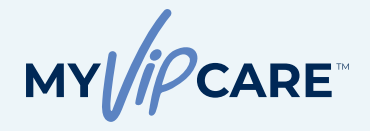

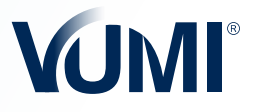

#### **Payment Process**

#### **REIMBURSEMENT INFORMATION**

As a final step, select your customer's preferred method of reimbursement. Complete the required information and click **Submit Application**.

The application may be approved immediately (pending the OFAC verification) based on the answers to the medical questions, or sent for a review to the Underwriting department.

| C 1 agentsportalall testvaosgroup.com/index.pl                                                                                                    | hp/vip_care/refund_modular                                                                                                    |                                                                                  |                                                                                                    |
|----------------------------------------------------------------------------------------------------|----------------------------------------------------------------------------------------------------|----------------------------------------------------------------------------------|----------------------------------------------------------------------------------------------------|
| 's Begin<br>B Jhon VIP Care<br>plication:                                                                                                    | Application number 20957                                                                                                    |                                                                                  | NY/PCARE VUMI                                                                                                    |
| 0957                                                                                                    | Claims Reimbursement metho                                                                                                    | bd                                                                               |                                                                                                    |
|                                                                                                    | Please indicate how you would like to receive of this purpose:<br>Method                                                                                                    | claim reimbursement payments. We remin                                           | d you that bank transfers are the fastest and safest method for                                                                                                    |
| dain Applicant Information                                                                                                    | Checking OWire transfer ON                                                                                                    | А                                                                                |                                                                                                    |
| tain Applicant Coverage<br>vior Coverage Information                                                                                                    | Name of the beneficiary                                                                                                    | Phone number                                                                     | Country                                                                                                    |
| fedical Exams                                                                                                    |                                                                                                    |                                                                                  | Select an option v                                                                                                    |
| fedical Conditions                                                                                                    | City                                                                                                    | Address                                                                          | Reference                                                                                                    |
| labits                                                                                                    |                                                                                                    |                                                                                  |                                                                                                    |
| amily History                                                                                                    |                                                                                                    |                                                                                  |                                                                                                    |
| syment Information                                                                                                    |                                                                                                    |                                                                                  |                                                                                                    |
| laima Reimbursement Method                                                                                                    |                                                                                                    |                                                                                  |                                                                                                    |
|                                                                                                    | - Previous Send Application                                                                                                    | +                                                                                |                                                                                                    |
|                                                                                                    |                                                                                                    |                                                                                  |                                                                                                    |
|                                                                                                    |                                                                                                    |                                                                                  |                                                                                                    |
|                                                                                                    |                                                                                                    |                                                                                  |                                                                                                    |
|                                                                                                    |                                                                                                    |                                                                                  |                                                                                                    |
|                                                                                                    |                                                                                                    |                                                                                  |                                                                                                    |
|                                                                                                    |                                                                                                    |                                                                                  |                                                                                                    |
|                                                                                                    |                                                                                                    |                                                                                  |                                                                                                    |
|                                                                                                    |                                                                                                    |                                                                                  |                                                                                                    |
| ¥ Mg109°Cars x +                                                                                                    |                                                                                                    |                                                                                  |                                                                                                    |
| V Vy VPCers x +<br>Ø ts agentaportalit.tenturosgroup.com/index.                                                                                                    | phqVq,camhalund_modular                                                                                                    |                                                                                  | 文 0 년   제 년 🗣 Marchana                                                                                                    |
| <ul> <li>V My VP Case</li> <li>X +</li> <li>G E agentaportali technologicup com/index,<br/>a Regin</li> </ul>                                                                                                    | popVig_cambriding_modular<br>Apalication number 20087                                                                                                    |                                                                                  | ★ ∞ D ™ ± ● №-€₩₩<br>₩Υ∭⊂ΩΑΕ <b>↓∐Μ</b>                                                                                                    |
| V Vo VP Cex x +<br>C 12 apertsponskik tervisiegroup confrider, d<br>8 Julion VIP Care                                                                                                    | phylig_cantyrfund_modular<br>Application number 20067                                                                                                    |                                                                                  | x ∞ D ¥ L € Neccess<br>Mac/Peare VIMI                                                                                                    |
| Y My VP Cas     x +<br>0                                                                                                    | PhyMy_rambHund_modular<br>Application number 20557                                                                                                    |                                                                                  | ± ∞ D ™ L ● Norchard<br>My//Care VUMI                                                                                                    |
| t y wy wP Case x +<br>0 t a spertsponalal tennangmap com/velex (<br>3 Bajtion VIP Care<br>licetion:<br>D9557                                                                                                    | PRM9_cambring_module<br>Application number 20057<br>Claims Reimbursement metti                                                                                                    | nod                                                                              | ± ∞ D ™ L ● Norchard<br>Mr//PCARE VUM                                                                                                    |
| t y wy wP Care x +<br>0 t agentsponalal transactions confronter (<br>3 Biglion<br>3 Juhon VIP Care<br>6660500:<br>20957                                                                                                    | heMe_canethind_module<br>Application number 20057<br>Claims Reimbursement mett<br>Passes indicate how you would like in menuin                                                                                                    | <b>Yod</b>                                                                       |                                                                                                    |
| V W/VP Cex x +<br>Ø E spartspondulf seriessgroup com/inter,<br>8 John VIP Care<br>Sociation:<br>0957                                                                                                    | pipelyby_campinfund_modular<br>Application number 200957<br>Claims Reimbursement mett<br>Piesse ladicate how you would like to receive<br>the surgroup.                                                                                                    | <b>hod</b>                                                                       | 10 D R L MacCount                                                                                                    |
| V toyof Care x +<br>O Is agentyontal it tests and agroup com/index.<br>B Union VIP Care<br>Gastron:<br>D957                                                                                                    | provog javojetivni jesadar<br>Application number 20057<br>Claims Reimbursement meti<br>Piesas indicate hou you would like to receiv<br>this prose:<br>Method                                                                                                    | <b>hod</b>                                                                       | € 20 D 14 € € Mac Course<br>Mar Discase: VUMI                                                                                                    |
| V Vo VP Cos x +<br>C S aperational it animation group convintion<br>a might<br>30 Join VP Care<br>disator:<br>D9557                                                                                                    | prpVig_caregorium_modular<br>Application number 20057<br>Claims Reimbursement mett<br>Please Indicate hour you would like to neetly<br>the support:<br>Method<br>Checking @ Weststandar @                                                                                                    | <b>hod</b><br>e claim reimbursement payments. We rem                             | € © D F & Over Over<br>WY (CARE VIEW)                                                                                                    |
| V VorP Cex     x                                                                                 | popVig_care/entrol_modular<br>Application number 20057<br>Claims Reimbursement met<br>Please Indicate how you would like to receive<br>this purpose<br>Please<br>Indicate<br>Checking Westmansfer ()                                                                                                    | <b>hod</b><br>e claim reimbursement payments. We rem                             | R II II II II II II II II II II II II II                                                                                                    |
| V My VP Core                                                                                                    | ptp/Vg_seventurd_measure<br>Application number 20097<br>Claims Reimbursement metal<br>Passes indicate how you would like to neceler<br>the purpose:<br>Method<br>Checking Wite transfer (*                                                                                                    | nod<br>e claim reimbursement payments. We ren                                    | Image: Control of the sense of the factors of the sense of the factors and salest method for                                                                                                    |
| V MovP Cex x +<br>() C () agersportalial sensargroup.com/index<br>8 John VAP Care<br>Sector:<br>09557<br>Main Applicant Information<br>Main Applicant Information<br>Mai | Petrie_servietunt_mandum<br>Application number 20057<br>Claims Reimbursement metri<br>Passe Indicate how you would like to netwir<br>the application how you would like to netwir<br>the application how you would like | nod<br>e claim reimbursement payments. We ren<br>NpA                             | 10 D M L Marchard                                                                                                    |
| V MortP Care                                                                                                    | PptVg_sampHund_modular<br>Application number 20057<br>Claims Reimbursement metil<br>Phase indicate how you would like to receive<br>the propose:<br>Method<br>Checking @Wire transfer @<br>Thur application ha                                                                                                    | <b>Yod</b><br>e claim reimbursement payments. We ren<br>NA                       | 20     20     17     20     20     20     20     20     20     20     20     20     20     20     20     20     20     20     20     20     20     20     20     20     20     20     20     20     20     20     20     20     20     20     20     20     20     20     20     20     20     20     20     20     20     20     20     20     20     20     20     20     20     20     20     20     20     20     20     20     20     20     20     20     20     20     20     20     20     20     20     20     20     20     20     20     20     20     20     20     20     20     20     20     20     20     20     20     20     20     20     20     20     20     20     20     20     20     20     20     20     20     20     20     20     20     20     20     20     20     20     20     20     20     20     20     20     20     20     20     20     20     20     20     20     20     20     20     20     20     20     20     20     20     20     20     20     20     20     20     20     20     20     20     20     20     20     20     20     20     20     20     20     20     20     20     20     20     20     20     20     20     20     20     20     20     20     20     20     20     20     20     20     20     20     20     20     20     20     20     20     20     20     20     20     20     20     20     20     20     20     20     20     20     20     20     20     20     20     20     20     20     20     20     20     20     20     20     20     20     20     20     20     20     20     20     20     20     20     20     20     20     20     20     20     20     20     20     20     20     20     20     20     20     20     20     20     20     20     20     20     20     20     20     20     20     20     20     20     20     20     20     20     20     20     20     20     20     20     20     20     20     20     20     20     20     20     20     20     20     20     20     20     20     20     20     20     20     20     20     20     20     20     20     20     20     20     20     20     20     20     20   |
| V VorP Cere   V VorP Cere  V VorP Cere  V VorP Cere  VorP Cere VorP Cere VorP Cere VorP Cere VorP C                                                                         | pptVg_samption(_woodder<br>Application number 20057<br>Claims Reimbursement mett<br>Pieses ficication you wood like to neet<br>the pupper:<br>Method<br>Checking @ Westwarder &<br>Your application ha                                                                                                    | hod<br>e claim reimbursement payments. We rem<br>hyte<br>a been sent for review. | Court we find the field of and safest method for                                                                                                    |
| V VorP Cex     v     v                                                                                 | ptpt/sg.saws-trunt_weature<br>Application number 20057<br>Claims Reimbursement met<br>Passa Indicate how you would like to receive<br>this purpose<br>Method<br>Checking Westsamster *                                                                                                    | hod<br>e claim reimbursement payments. We rem<br>NpA<br>a been sent for review.  | ی اور اور اور اور اور اور اور اور اور اور                                                                                                    |
| V MAYP Care                                                                                                    | PleVe_servitions_mediale<br>Application number 20097<br>Claims Reimburssement metil<br>Preses indicate hos you would like to receive<br>the purpose.<br>Method<br>Checking Westsensfer ()                                                                                                    | noci<br>e claim reimbursement payments. We ren<br>NpX<br>a been sent for review. | 10 D M L M Const<br>Norf-Carre VIIII                                                                                                    |
| V Month Care  C  a garagenetial Sentrangene confinite C  garagenetial Sentrangene confinite C  garagenetial Sentrangene confinite C  garagenetial Sentrangenetial C  garagenetial Sentrangenetial C  garagenetial C  garagenetial C  garagenet                                                                         | ppolog_sexplotind_exacture Application number 20097 Claims Reimbursement metil Pasase indicate how you would like to necket the propose: Method Checking Vera application ha  the Pre                                                                                                    | hod<br>e claim reimbursement paymente. We ren<br>NUR<br>e been sent for review.  | 20     20     19     19     10     10     10     10     10     10     10     10     10     10     10     10     10     10     10     10     10     10     10     10     10     10     10     10     10     10     10     10     10     10     10     10     10     10     10     10     10     10     10     10     10     10     10     10     10     10     10     10     10     10     10     10     10     10     10     10     10     10     10     10     10     10     10     10     10     10     10     10     10     10     10     10     10     10     10     10     10     10     10     10     10     10     10     10     10     10     10     10     10     10     10     10     10     10     10     10     10     10     10     10     10     10     10     10     10     10     10     10     10     10     10     10     10     10     10     10     10     10     10     10     10     10     10     10     10     10     10     10     10     10     10     10     10     10     10     10     10     10     10     10     10     10     10     10     10     10     10     10     10     10     10     10     10     10     10     10     10     10     10     10     10     10     10     10     10     10     10     10     10     10     10     10     10     10     10     10     10     10     10     10     10     10     10     10     10     10     10     10     10     10     10     10     10     10     10     10     10     10     10     10     10     10     10     10     10     10     10     10     10     10     10     10     10     10     10     10     10     10     10     10     10     10     10     10     10     10     10     10     10     10     10     10     10     10     10     10     10     10     10     10     10     10     10     10     10     10     10     10     10     10     10     10     10     10     10     10     10     10     10     10     10     10     10     10     10     10     10     10     10     10     10     10     10     10     10     10     10     10     10     10     10     10     10     10     10     10     10     10   |
| V Vortification of the second second                                                                          | pptVg_sexystend weadaw<br>Application number 20017<br>Claims Reimbursement met<br>Passes indicate hour you would like to receive<br>the suppose:<br>Method<br>Checking With stansfer                                                                                                    | NOC<br>e claim reimbursement payments. We ren<br>Nyk<br>a been sent for review.  | Image: Construction     Image: Construction       Image: Construction     Image: Construction       Image: Construction     Image: Construction                                                                                                    |
| V V V V V Cere V V V V V Cere V V V V V V Cere V V V V V V Cere V V V V V Cere V V V V Cere V V V V V Cere V V V V V Cere V V V V V V V V V V V V V V V V V V                                                                                                    | ppt/kg_samption(_waddar<br>Application number 20057<br>Claims Reimbursement met<br>Pases folders how you would like to receiv<br>the proper.<br>Method<br>Checking Wite samster                                                                                                    | hod<br>e claim reimbursement payments. We ree<br>hys<br>a been sent for review.  | Control of the lock transfers are the festeet and safest method for                                                                                                    |
| V MARP Care                                                                                                    | PleVie_campinium_medidar Application number 20097 Claims Reimbursement metil Please indicate hos you would like to neoler this purpose. Method Uneolog Vour application ha U Plane                                                                                                    | noci<br>e claim nembursement payments. We ren<br>NpX<br>a been sent for review.  | O     O     O |
| V More Case                                                                                                    | provo_servivituri_exadder<br>Application number 20057<br>Claims Reimbursement meti<br>Passe Indicate hoe you would like to necket<br>the approximation in the service<br>Method<br>Checking With stansfer (*                                                                                                    | hod<br>e claim reimbursement paymente. We ren<br>rep.<br>a been sent for review. | 20     20     17     20     20     20     20     20     20     20     20     20     20     20     20     20     20     20     20     20     20     20     20     20     20     20     20     20     20     20     20     20     20     20     20     20     20     20     20     20     20     20     20     20     20     20     20     20     20     20     20     20     20     20     20     20     20     20     20     20     20     20     20     20     20     20     20     20     20     20     20     20     20     20     20     20     20     20     20     20     20     20     20     20     20     20     20     20     20     20     20     20     20     20     20     20     20     20     20     20     20     20     20     20     20     20     20     20     20     20     20     20     20     20     20     20     20     20     20     20     20     20     20     20     20     20     20     20     20     20     20     20     20     20     20     20     20     20     20     20     20     20     20     20     20     20     20     20     20     20     20     20     20     20     20     20     20     20     20     20     20     20     20     20     20     20     20     20     20     20     20     20     20     20     20     20     20     20     20     20     20     20     20     20     20     20     20     20     20     20     20     20     20     20     20     20     20     20     20     20     20     20     20     20     20     20     20     20     20     20     20     20     20     20     20     20     20     20     20     20     20     20     20     20     20     20     20     20     20     20     20     20     20     20     20     20     20     20     20     20     20     20     20     20     20     20     20     20     20     20     20     20     20     20     20     20     20     20     20     20     20     20     20     20     20     20     20     20     20     20     20     20     20     20     20     20     20     20     20     20     20     20     20     20     20     20     20     20     20     20     20     20   |

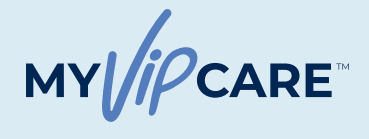

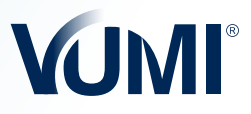

## Policy Issuance

#### STEP 4

#### **APPLICATION REVIEW**

Upon application, you will receive an email detailing the Underwriting department's application review. It can take up to 3 business days to receive a response. If there are no issues, the policy will be issued.

If the information in the application is not complete, you should contact the VUMI<sup>®</sup> team through the email <u>applications@vumigroup.com</u> or follow the instructions in the email received.

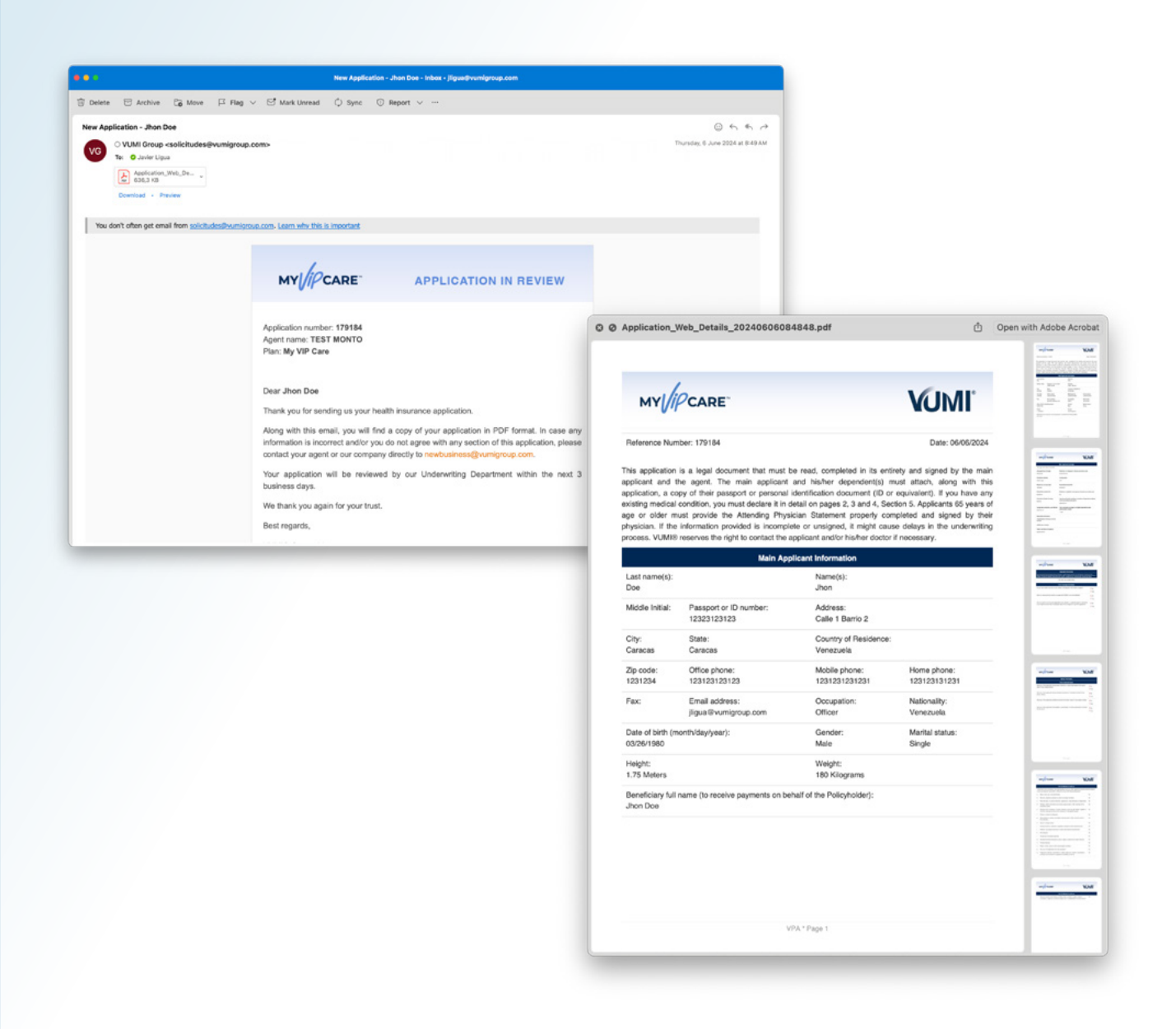

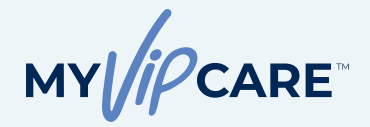

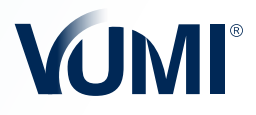

#### Policy Issuance

Once approved by the Underwriting team and payment of the policy has been received, you and your client will receive a welcome email with the different documents of the policy. In addition, the insured will receive the welcome email from the MyVUMI<sup>™</sup> Insured Portal with their login credentials.

| Delete 🗇 Archive 🕃                                    | Move 🏳 Flag 🗸 🖼 Mark Unread 🗘 Sync 🕕 Report 🥝 Report phishing …                                                                                                    |                  |
|-------------------------------------------------------|----------------------------------------------------------------------------------------------------|------------------|
| 8000001477 - Welcome to M                             | vumi.                                                                                                    | © < < <          |
| VG O VUMI Group <info<br>To: O Javier Ligua</info<br> | @myvumiportal.com>                                                                                                    | Today at 4:22 PM |
|                                                       |                                                                                                    |                  |
|                                                       | MY CARE WELCOME                                                                                                    |                  |
|                                                       | Dear: John Doe                                                                                                    |                  |
|                                                       | Welcome to MyVUMI, where you can find information about your policy, download<br>policy documents, send medical notifications or claims, or contact us. Visit<br><u>https://myvumiportal.com</u> , or download the MyVUMI app on the Apple® App<br>Store® or the Google Play <sup>™</sup> store, and log in using the following credentials: |                  |
|                                                       | Username: 8000001459                                                                                                    |                  |
|                                                       | Password. USgbi2x                                                                                                    |                  |
|                                                       | If you have any questions, contact us at info@myvumiportal.com.                                                                                                    |                  |
|                                                       | Best regards,                                                                                                    |                  |
|                                                       | VUMI® GROUP, I.I.                                                                                                    |                  |
|                                                       | VUMI <sup>®</sup> GROUP<br>Administration services provided by VIP Administration Services, LLC.                                                                                                    |                  |
|                                                       |                                                                                                    |                  |

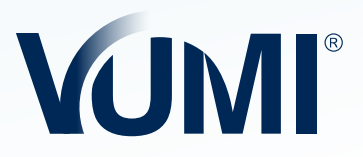

**VUMI® GROUP** Administration services provided by VIP Administration Services, LLC.

General Telephone: +1.214.276.6376 • Toll Free Call: +1.855.276.VUMI (8864) info@vumigroup.com • www.vumigroup.com